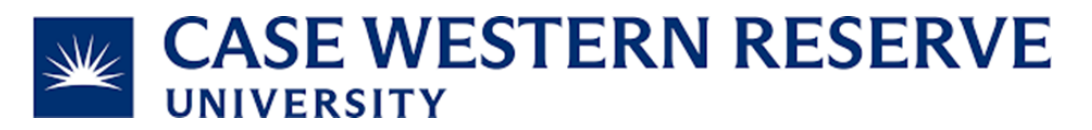

Subject and Task: Manage CWRU lab members

## Table of Contents:

Page 2: How to create a Financial Manager

Page 3: How to add a Member

Page 3: How to Accept/Reject Lab access

requests

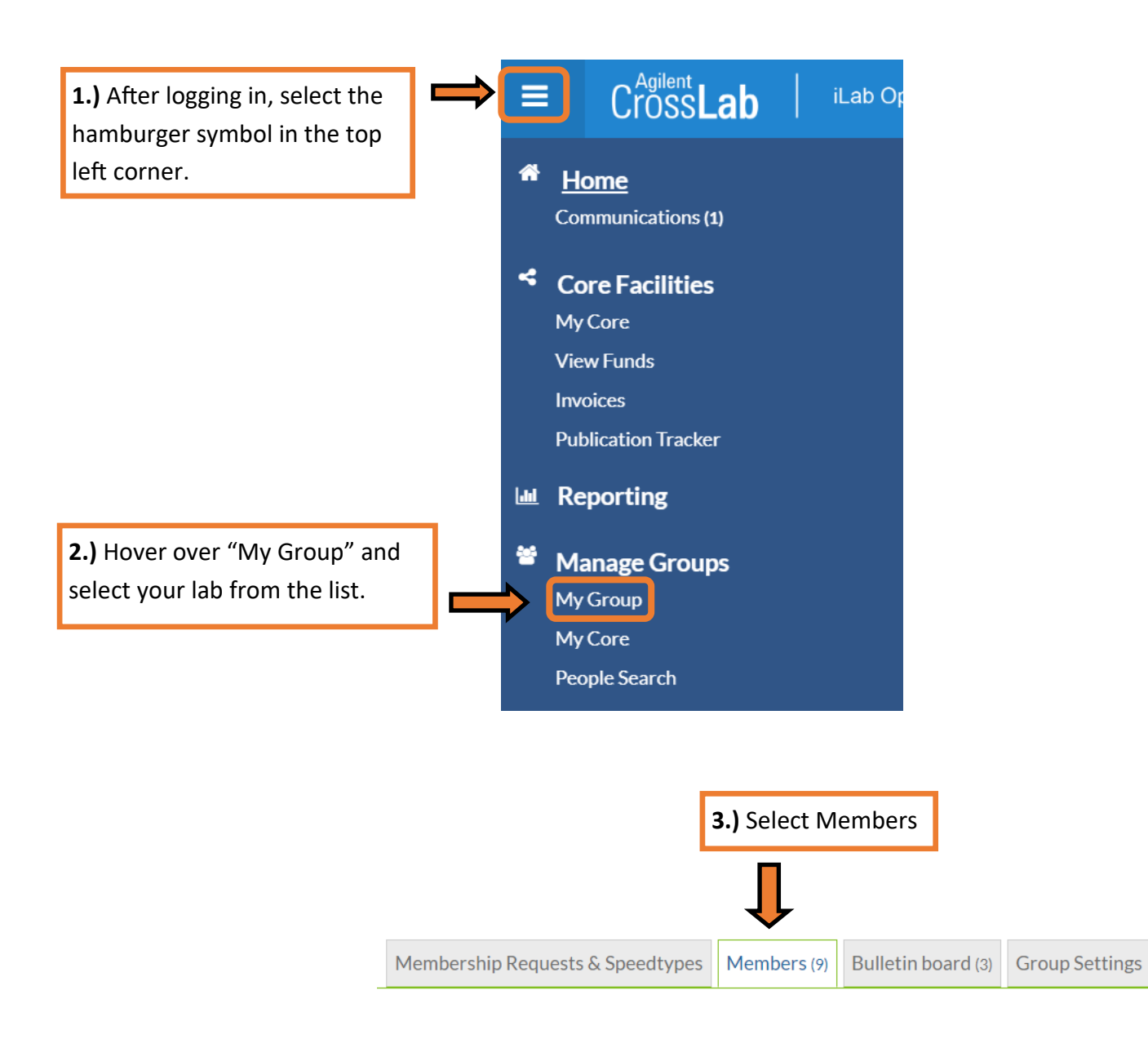

**Note:** If a Billing Error occurs, CWRU Research Administration will contact the <u>Principal Investigator</u> and <u>Financial Managers</u> listed for a *timely* response. There should be a *minimum* of 1 Principal Investigator and 1 Financial Manager per Lab.

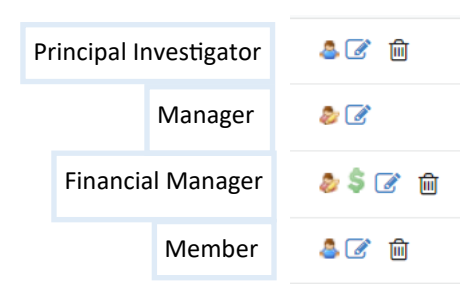

## How to: Create a Financial Manager

| Lab members and settings |                      |        |                           |            | <b>1.)</b> Sele | 1.) Select Edit Member |         |  |
|--------------------------|----------------------|--------|---------------------------|------------|-----------------|------------------------|---------|--|
| Active Members           | Expired Members      |        |                           |            |                 |                        |         |  |
| Name                     | Auto Approval Amount | ERP ID | Email                     | Phone      | Start Date 🥹    | End Date 🥹             |         |  |
| Michael Piccirillo       | Lab default (\$0.00) |        | mxp744@case.edu           | 4407964392 |                 |                        | a 🕜 t   |  |
| Harleigh Tennant         | Lab default (\$0.00) |        | harleigh.tennant@case.edu |            |                 |                        | 2 \$ 🕜  |  |
| Nichole Thomas           | Lab default (\$0.00) |        | nmt26@case.edu            | 2163684593 |                 |                        | ۵ 💲 🖉 👜 |  |
| Test User                | Lab default (\$0.00) |        | test.user@ilabx.com       |            |                 |                        | s 🖉 🖻   |  |

Q Link Existing User

## Association Information

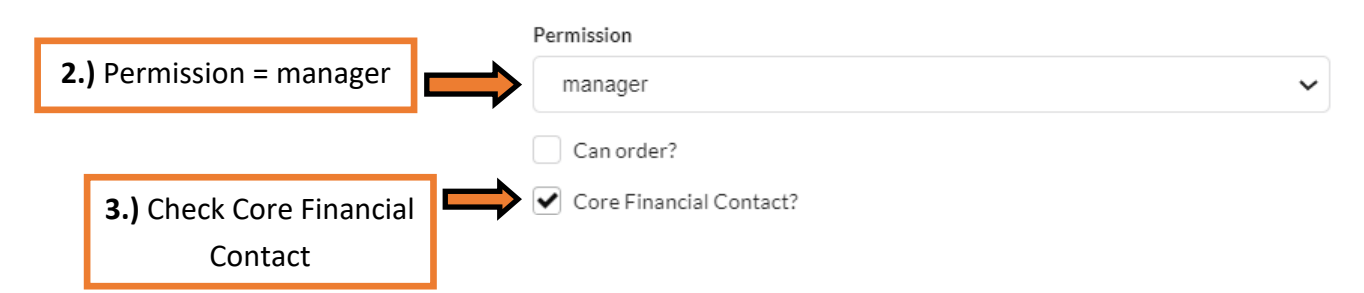

## How to: Add a Member

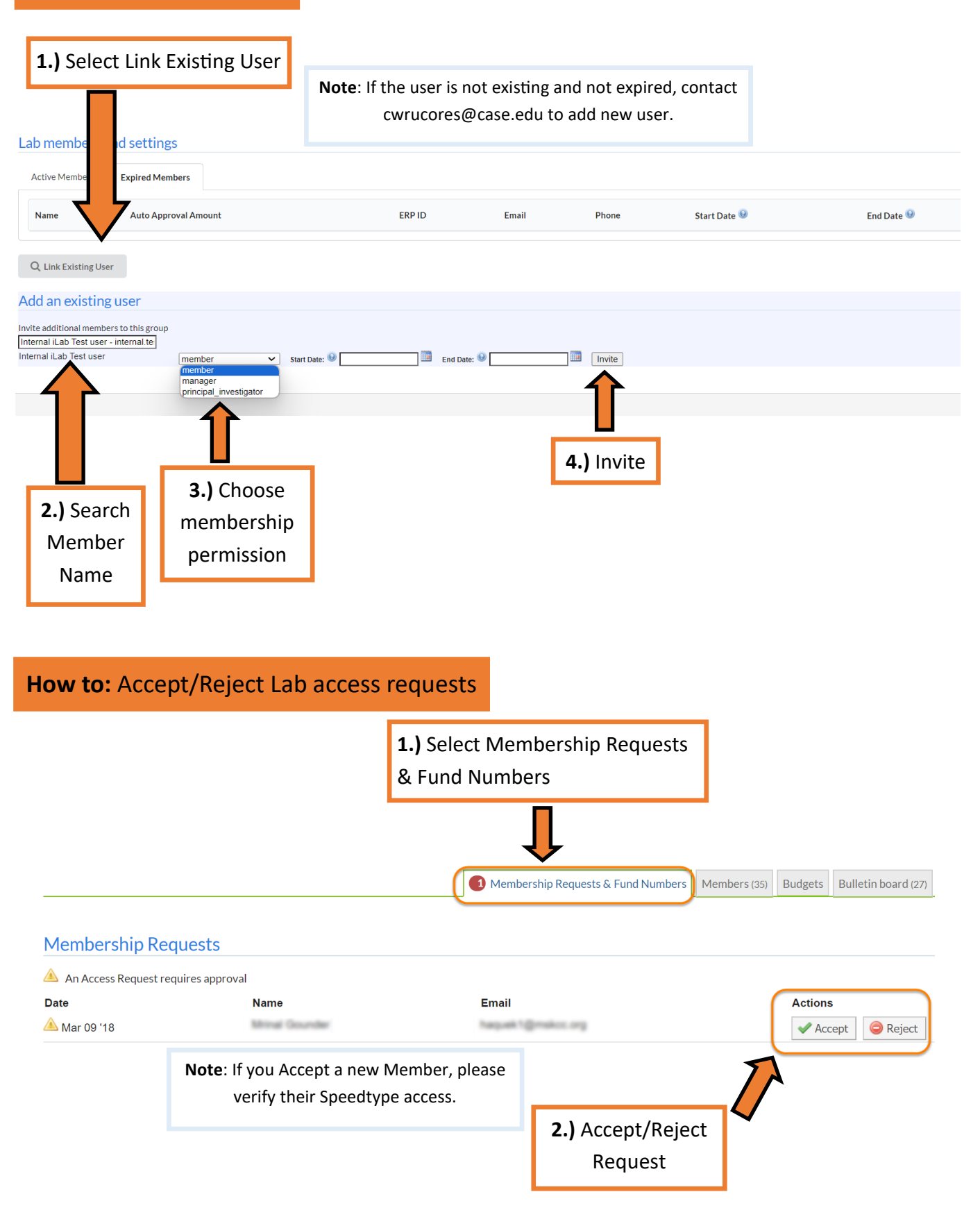